# **ARM CortexTM-A8 MID**

说明书

# ◆ 基本配置:

|             |         | 硬件应用                                 |            |
|-------------|---------|--------------------------------------|------------|
| 类型          | 规格      | 描述                                   | 备注         |
| 硬件          |         | ARM CortexTM-A8                      | ARM v7 指令集 |
|             |         | Samsung S5PV210                      | 45nm       |
| CPU         | 速度      | 1.2G MHz                             | 512KB 二级缓存 |
| RAM         | 容量      | 512MB-1GB DDR2                       |            |
| ROM Flash   | 容量      | 1GB - 32GB                           |            |
| Wi Fi       | 无线      | 802.11b/g                            | 内置         |
| G 重力传感器     |         | 重力加速度传感器                             | 内置         |
|             |         | 数字触摸显示屏                              | 电阻式        |
|             | 尺寸      | 208mm(L) * 158mm(W) * 13.5mm(H)      |            |
|             |         | 8 inch                               | 数字         |
| 显示屏         |         | 800x600                              | 4:3        |
|             | 色彩      | 16.7M Colors                         |            |
|             | 触摸      | 双点触摸支持                               | 放大,缩小,旋转   |
| 电洲          | 类型      | 锂聚合物电池                               | 7.4V       |
| 电池          | 容量      | 2600 mAh                             | 持续工作6小时    |
| 3D 图形加速     | SGX540  | OpenGL ES 1.1&2.0 API and OpenVG 1.0 | 3D 游戏支持    |
| 摄像头         |         | 200 万像素                              | 内置         |
| 视频输出接口      |         | HDMI 1.3M                            |            |
| USB2.0 OTG  | Mni USB | 数据传输                                 | 1个         |
| USB2.0 HOST | USB A/F | 支持外接USB设备                            | 1个         |
| 喇叭          | 内置      | 1个                                   | 1W         |
| 麦克风         | 内置      | 1个                                   | 语音输入       |
| 外壳          |         | 铝合金外壳                                |            |

## 网络连接应用

| 方式   | 规格        | 描述                       | 备注 |
|------|-----------|--------------------------|----|
| 无线上网 | 802.11b/g | Wireless Connect LAN\WAN | 内置 |

用户手册

| <b>3G</b> 上网  | WEIMA | <b>USB</b> 外部模块    | HSIPA          |
|---------------|-------|--------------------|----------------|
| <b>IAN</b> 上网 | 以太网   | <b>R745 USB</b> 模块 | <b>RIS</b> 150 |

## 外部接口应用

| 接口类型       | 规格      | 描述                   | 备注                  |
|------------|---------|----------------------|---------------------|
| 存储卡        | 可移除式    | 自弹式 McroSD卡          | 最大 <b>320B</b>      |
| USB HIST   | USB A/F | 鼠标,键盘,3G, LAN, U盘    | USB External Device |
| USB Device | Mni USB | 数据传输                 |                     |
| 耳机         |         | 3.5立体声标准插口           | 声音输出                |
| 视频输出       |         | ₩ 高清输出               | 1.3M                |
| 电源选配器      |         | 直流 <b>127/1A</b> 电源  | <b>1.5M</b> 线长      |
| 按键         |         | 菜单\返回\主页\ 音量 +\ 音量 - | 5个                  |
|            |         |                      |                     |
|            |         |                      |                     |

## 软件应用

| 软件类型 | 规格   | 描述                         | 备注                 |
|------|------|----------------------------|--------------------|
|      | 05   | 谷歌 Android 2.2             | 网页 <b>Flash</b> 支持 |
|      | 语言   | 多国语言支持                     |                    |
| 操作系统 | 输入方式 | 软件键盘,手写                    |                    |
|      | 主题   | 谷歌 Android 主题风格            |                    |
|      |      | 谷歌搜索条,谷歌软件超市               |                    |
|      |      | 网络时钟,在线天气                  |                    |
| 桌面   |      | 三个桌面主题,可个性化设置              |                    |
|      |      | 网页浏览, <b>E-Mil</b>         |                    |
|      |      | 闹钟,万年历                     |                    |
| 即即进讯 |      | MSN, Skype, Gtalk, QQ      | 多种网络通讯软件           |
| 音乐播放 |      | <b>VIA, NP3, VIIV, AAC</b> |                    |
| 图片浏览 |      | JPG                        | 幻灯片播放              |
| 视频录像 |      | MPEG- 4/ H 263/ H 264      | 1080p@30fps        |

| 视频播放             |            | Real-time Video decoder of<br>MPEG-1/2/4/H 263/H 264/WP9/Divx/Xvid<br>MPEG4 up to ASP: 1080p@30fps<br>H 263 P3: 1080p@30fps<br>H 264 up to HP: 1080p@30fps<br>VC1 Decoding: 1080p@30fps | <b>MINB</b> 软解 |
|------------------|------------|----------------------------------------------------------------------------------------------------|----------------|
|                  |            | Not ePad                                                                                                    |                |
|                  |            | Wather Inquire                                                                                                    |                |
|                  |            | PIF Reader                                                                                                    |                |
|                  |            | Google Satellitic Map                                                                                                    |                |
|                  | Office     | Wird, Excel , HPT, PDF                                                                                                    |                |
| <b>Soft Wire</b> | E- book    | TXT, UM), CHM HIM, PIB                                                                                                    |                |
| Accessory        |            | Soft Wire Download                                                                                                    |                |
|                  |            | Apak 安装器                                                                                                    |                |
|                  |            | 30 游戏支持                                                                                                    |                |
| Games            | Java Games |                                                                                                    |                |
|                  |            |                                                                                                    |                |

注:用户可以自行下载所需应用程序、游戏等软件进行安装。

## USB 外设驱动支持表:

| <b>USB</b> 模块 | 品牌    | 类型          | 型号          | 芯片                          | 备注      |
|---------------|-------|-------------|-------------|-----------------------------|---------|
| <b>3</b> G    | HSDPA | WCDMA       | <b>W 88</b> | <b>RTR6280(</b> 高通 <b>)</b> | 以产品型号为准 |
| 以太网           | 无     | USB TO RJ45 |             | RT8150                      | 以芯片型号为准 |
|               |       |             |             |                             |         |
|               |       |             |             |                             |         |
|               |       |             |             |                             |         |

# 产品型号与功能配置表:

| 功能\型号      | 701 | 702 | 703 | 705 | 706 |
|------------|-----|-----|-----|-----|-----|
| WFI        | Yes | Yes | Yes | Yes | Yes |
| <b>3</b> G | No  | No  | No  | Yes | Yes |
| GPS        | No  | No  | No  | No  | Yes |
| G Sensor   | No  | Yes | Yes | Yes | Yes |
| TV OUT     | Yes | Yes | Yes | Yes | Yes |

# ◆ 首次使用:

- 首次使用本产品之前,请将充电器插入本产品的 DC 孔,使设备完全充满电再开 机使用,充电指示灯由红色变到绿色即可。
- 充满电后,长按设备电源开关按钮,看到蓝色灯亮即可松开。
   注:"长按"指长时间按的意思。"常按"指经常按的意思。
- 开机时间需一分钟左右,请耐心等待......
- 进入主界面 (如下图):

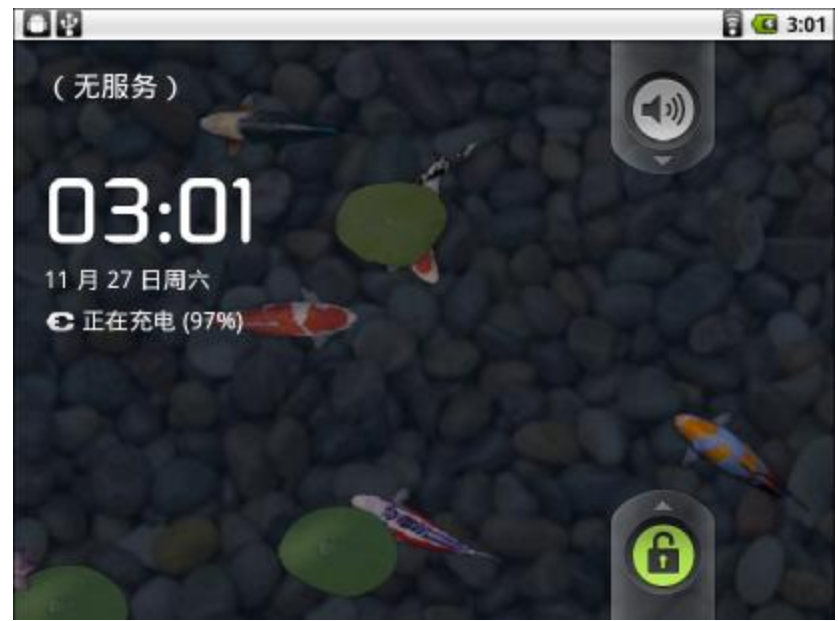

● 按住带着锁样的图标,此时上方会出现一个小圆点,往上拖到这个小圆点的地方, MID 机子便会自动解锁,解锁后进入到如下图所示的主题桌面:

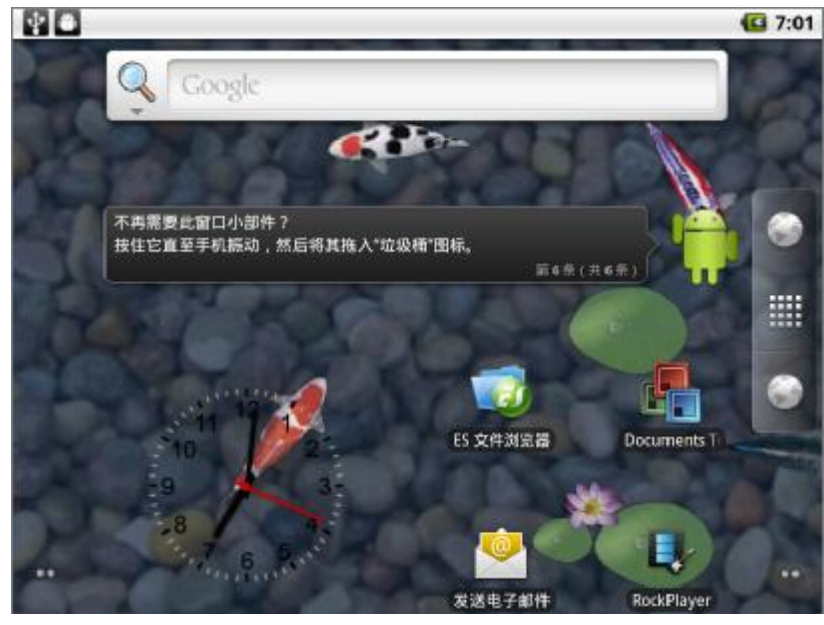

● 此时可用手指进行滑动操作,左右滑动分别是 Android 五个主题桌面,也可以点

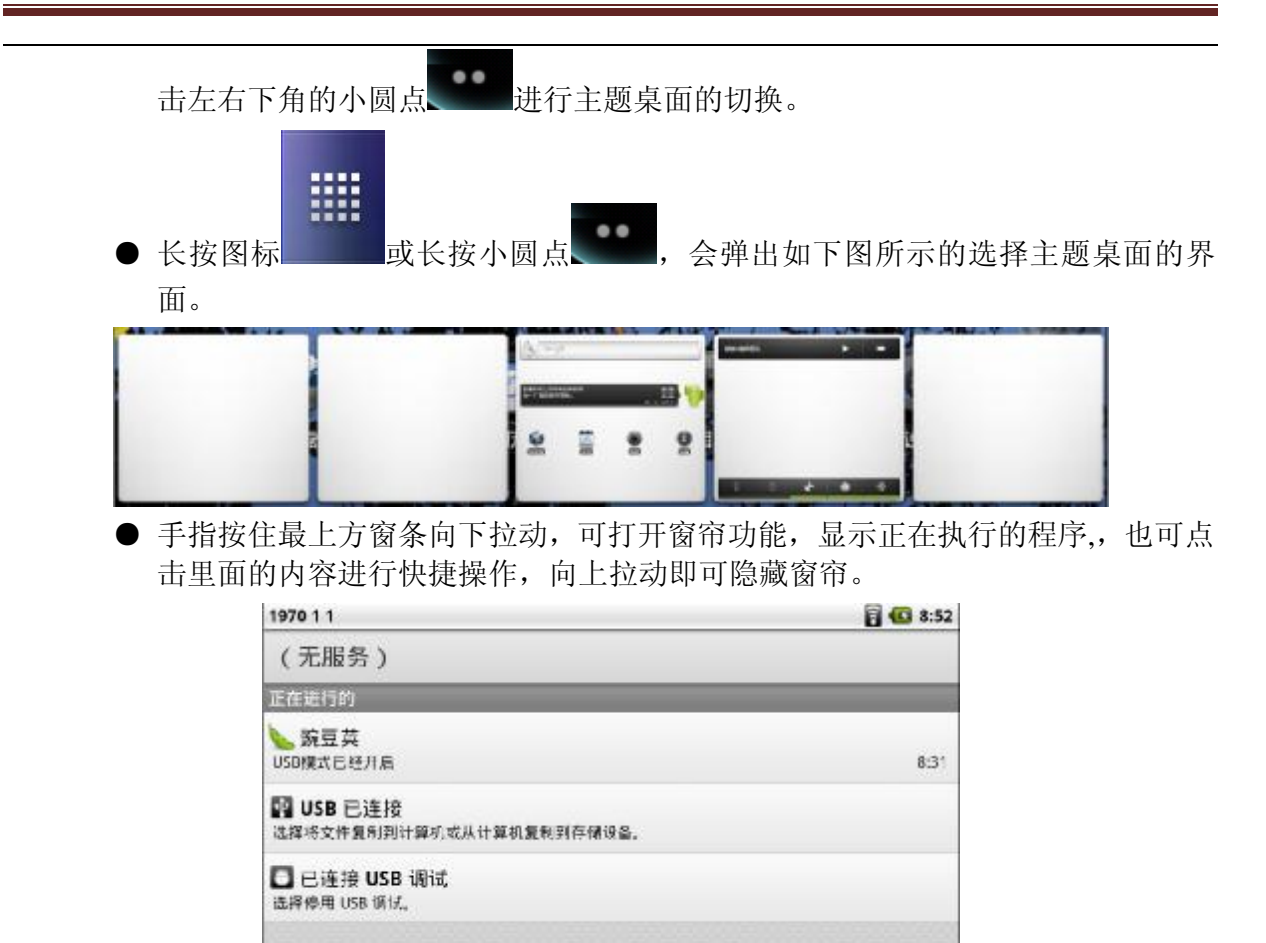

- 长按 Home 键,也会弹出正在运行程序的快捷方式,非常好的小应用,用户自行体验。
- 点击 USB 连接, 弹出 USB 模式选择界面, 设备默认为 USB 数据传输方式, 点击 "打开 USB 存储设备"选项,选择 USB 管理外部存储设备。如下图:

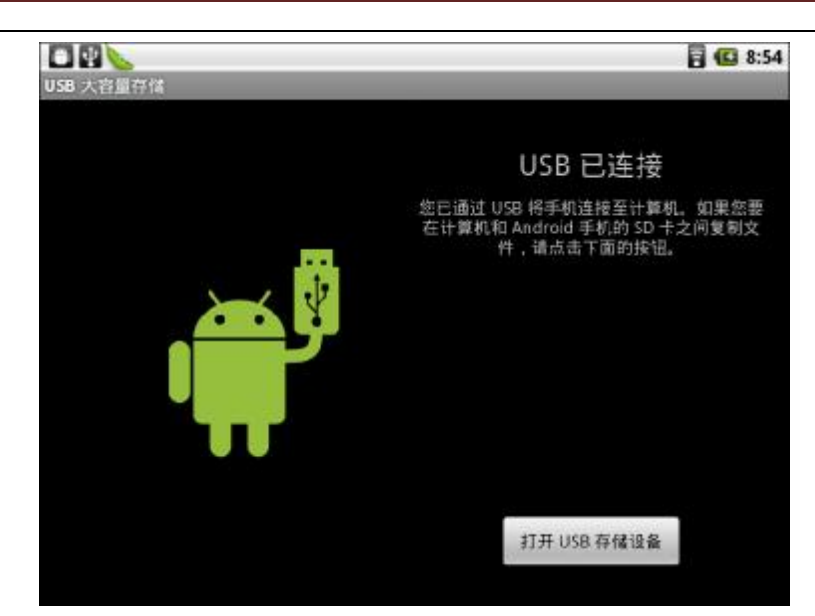

● 此时在计算机弹出盘符提示,可通过计算机管理外部存储卡。

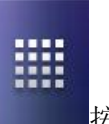

● 点击屏幕右边

按钮,弹出程序菜单,选择所需程序进行操作,如下图:

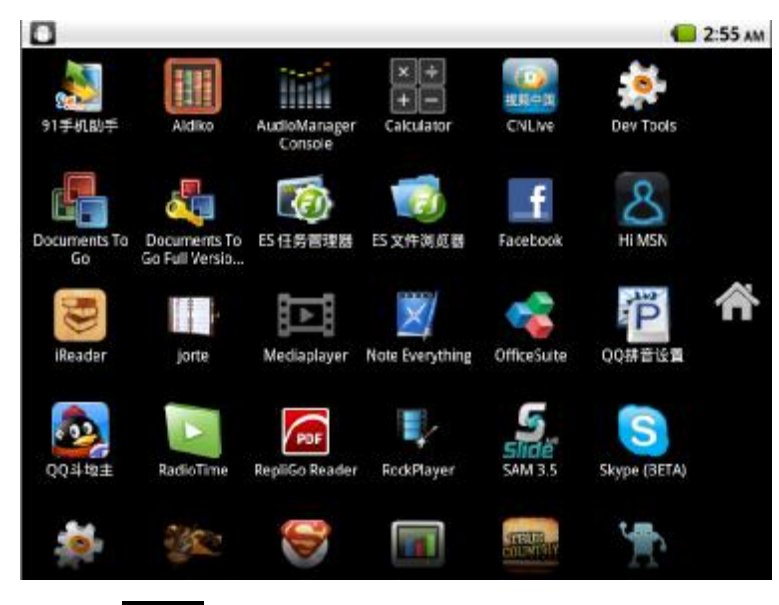

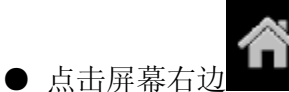

(Home)图标即退出程序菜单,显示桌面。

● 长按程序图标即可添加程序图标至桌面。 注:本设备存储器中附带 USB Drives、PDF 档用户手册,客户用本设备自带 PDF

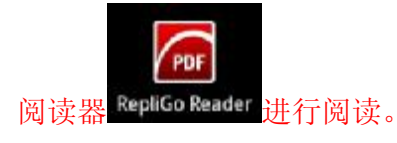

◆ 基本操作:

● 在桌面空白处长按屏幕可添加快捷方式、窗口小部件、文件夹或更换壁纸。

| <b>O</b> 3 | <b>版加到主屏幕</b> |
|------------|---------------|
| r          | 快提方式          |
| 0          | 窗口小部件         |
|            | 文件夹           |
|            | 壁纸            |

● 窗口小部件内有很多实用的快捷方式,<u>强烈推荐试用</u>,如下图:

| ⊙ i | 选择窗口小部件 |
|-----|---------|
| 1   | 主屏幕提示   |
| Q   | 搜索      |
| 10  | 日历      |
| 8   | 模拟时钟    |
| 0   | 电量控制    |
|     | 相框      |

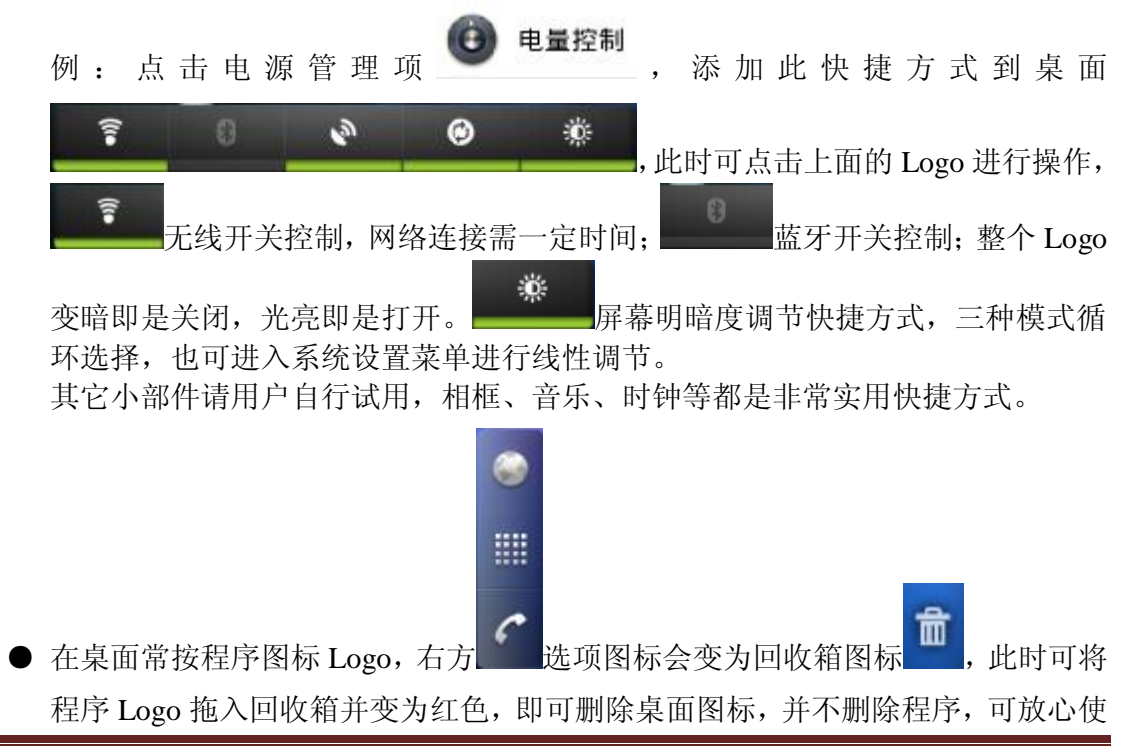

| <ul> <li>▶ 按键定义:</li> <li>返回键:在使用过程中返回上级菜单及退回上次操作。</li> <li>菜单键(Menu):在桌面或使用任何程序时打开菜单功能,可进行相应设置。</li> <li>主页键(Home):一键返回桌面,相关程序不会退出,仍在后台运行,再次使用</li> <li>该程序时,只需点击图标即可返回当时使用位置。</li> <li>+键:增大音量</li> <li>-键:减小音量</li> <li>▶ Logo 定义:</li> </ul> |
|----------------------------------------------------------------------------------------------------|
| <b>夏</b> 表示无线已连接                                                                                                    |
| ● 电量显示,当插入充电器时会变为充电指示                                                                                                    |
| 𝕶USB 已连接到电脑                                                                                                    |
| ◆ 网络设置: (无线控件)                                                                                                    |
| ● 在桌面按菜单键选设置项,或在程序菜单中选择设置图标,打开设置项。                                                                                                    |
| で       无线和网络       Wi-Fi 设置         选择       进入,再选择       设置和管理无线接入点。点击"Wi-Fi"选                                                                                                    |
| WI-FI<br>引示WPD<br>网络通知<br>项打勾                                                                                                    |
| 附近 WiFi 信号,并显示相关网络信息。                                                                                                    |
| ● 选择所需连接的网络进行连接,如无线 Logo 带锁的 60,第一次连接则需要输入<br>密码,如已正常连接过网络的则自动进行连接,连接后会显示网络连接图标至屏<br>幕右上方。密码输入操作如下图:                                                                                                    |
| O TP-LINK_Top-link                                                                                                    |
| 安全性 WPA/WPA2 PSK<br>信号强度 转<br>密码<br>显示密码。                                                                                                    |
|                                                                                                    |

| 80                    |                                  | 1 6 8:54 |
|-----------------------|----------------------------------|----------|
| TAMMYKI               | TP-LINK_Top-link                 | <b>A</b> |
| ChinaNet-             | 安全性 WPA/WPA2 PSK<br>信号强度 弱<br>密码 |          |
| Huichi<br>and who who |                                  |          |
| PTC<br>BED WPA/WPA    | 星示密码。                            | 6        |
| TP-LINK_T             | 道部 <b>取消</b>                     | A        |
| 耕 1 2 3               | 3 4 5 6 7 8 9 0 ←                |          |
| <b>₹q</b> w c         | rtyuiop? 🖬                       |          |
| AB a 5 d              | ifghjki ' 🕶                      |          |
| 符 1 Z X               | c v b n m s # #                  |          |

● 注: 在文字输入框内长按, 可切换输入法, 如下图:

|                      | 1 1 1 1 1 1 1 1 1 1 1 1 1 1 1 1 1 1 1 |
|----------------------|---------------------------------------|
| <b>Q</b>   Decyle    |                                       |
| Q yauxu              |                                       |
| 중 选择输入法              |                                       |
| QQ拼音                 | ۲                                     |
| Android 键盘           | 0                                     |
| 谷歌拼音输入法              | ۲                                     |
|                      |                                       |
| sz -ghl j¥l mnc 0. ↔ |                                       |

● 在"Wi-Fi 设置"界面中按"Menu"键,选择高级选项:

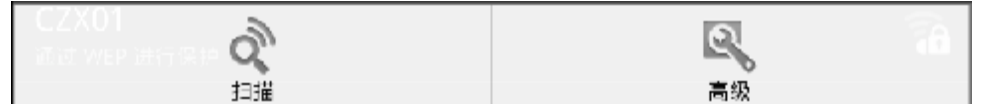

可对 Wi-Fi 进行高级设置以及 IP 设置。选择"Wi-Fi 休眠策略",选择永不休眠,如下图:

|                      | O WI-FI 休眠策略             |          |
|----------------------|--------------------------|----------|
|                      | 屏幕关闭时休眠                  | 0        |
|                      | 充电时录不休眠                  | ۲        |
| Wi-Fi 休眠策略           | 录不休服                     | ۲        |
| 指定何时要从 Wi-Fi 切换到手机数据 | 6.A                      |          |
|                      | ;自动掉线了; 若想使用静态 IP, 点选"使用 | 静态 IP" 选 |
| 项,使其处于有效状态,          | 对 IP 地址、网关和网络掩码进行设置就行    | 了。设置好    |

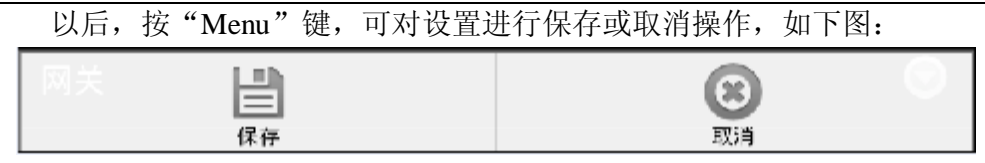

- 开放式的网络图标不带锁,可直接连接。
- 注: WEP 方式需选择与网关相对应的模式,自动、开放、共享需选择对应一种, 默认为开放方式。
- 3G 网络:
  - 请使用指定型号的 USB 3G 设备。
  - 使用 3G 前请手动关闭 WIFI 网络,系统会自动默认 WIFI 优先。
  - 插入 USB 3G 设备,等待系统自动拨号,在窗口右上方出现网络标识,如下图:

晋同, 3G运行的使用状态与 3G 的信号显示。

## 以太网络:

- 请使用指定型号的 USB 转以太网(RJ45)设备。
- 使用以太网前请手动关闭 WIFI 网络,系统会自动默认 WIFI 优先。
- 插入 USB 以太网设备,在窗口右上方出现网络连接标识 ,则表示网络已连接。
- ◆ 基本设置:

设置菜单如下图所示:

| AD               | Q 🖸 2:48 |
|------------------|----------|
| <b>〒 无线和网络</b>   |          |
| ■の 声音            |          |
| 0 显示             |          |
| III 位置和安全        |          |
| 🖻 应用程序           |          |
| ❷ 帐户与同步          |          |
| HH 195 \$1. \$17 |          |

1、声音和显示: 设置音量、操作音、通知与屏幕亮度等, 如下图:

| 80                    |                                                                                                    | 0 13:24 D                       | 🖥 🕼 13:27                                                                                                    |
|-----------------------|----------------------------------------------------------------------------------------------------|---------------------------------|----------------------------------------------------------------------------------------------------|
| <sup>来说</sup><br>静音模式 | t                                                                                                    | 亮度                              | ®                                                                                                    |
| 振动                    | #以外,用有严言均位为静性                                                                                                    | 自动旋转屏幕                          | ×                                                                                                    |
| (C在#世根)<br>音量         | (下来电船均                                                                                                    |                                 | •                                                                                                    |
| 採用                    |                                                                                                    | <b>屏幕超时</b><br>语型图卷自动镜发前的意志     | ®                                                                                                    |
| 手机铃声                  | 5                                                                                                    | TV Mode<br>Choose TV out mode   | ®                                                                                                    |
| 通知铃声                  | 5.                                                                                                    | ۲                               |                                                                                                    |
| 反体                    | 在设置菜单中如有勾选项                                                                                                    | 2,点击变暗22则不过                     | 先择此功能。                                                                                                    |
|                       | 在设置菜单中如有下拉图杨                                                                                                    | 《 <b>》</b> ,则表示包含下一             | ·级菜单。                                                                                                    |
| 2、安全性和                | 即位置: 设置可见密码及网                                                                                                    | 络位置                             | 8 🕢 14:30                                                                                                    |
| 3、应用程序                | 做重相读会设置<br>我的恢复<br>使用无线网络<br>通过 WE-FI 私的成都就网络课证的<br>使用 GPS 卫星<br>定设时,请确定设定为时证明释<br>原幕解键<br>设置 屏幕镜定<br>使用医案、例N 成出時锁定屏幕<br>这置 SIM 卡锁定<br>设置 SIM 卡锁定<br>或明<br>密码可见<br>输入时密码可见<br>输入时密码可见 | ☆<br>【(取問後中町节的电量)<br>置快捷方式与卸载程序 | <ul> <li>○</li> <li>○</li></ul> |
|                       | 运用程序设置<br>未知来源<br>此许安表率电子市场建体的应用<br>管理应用程序<br>管理加制施支装的应用程序<br>管理加制施支装的应用程序<br>正在运行的服务<br>直看和控制当前正在运行的服务<br>并发<br>设置应用程序开发选项                                                           | 程序                              |                                                                                                    |

- 未知来源项请打勾,否则系统会阻止用户自行安装程序。
- 1)选择进入管理应用程序项,可查看应用程序的详细信息,并可从系统中彻底卸载 程序。

|                    | ~               | _  | 8:11    |                     | 8:13             |
|--------------------|-----------------|----|---------|---------------------|------------------|
| <u>+</u><br>1278   |                 | 11 | (9.1.9) | 91手机助手<br>后本15.28   |                  |
| ●1手机助<br>79588     | Ŧ               |    |         | 强行泰止                | ROR.             |
| Adobe FI           | ash Player 10.1 |    |         | 1798<br>总计          | 796KB            |
| Downloa<br>13.008B | d Crutch Lite   |    |         | 应用程序<br>数据          | 784KB<br>12.00KB |
| eRay               |                 |    |         | <b>南马的</b> 族        | <b>新王10</b> 年    |
| ES 任务管<br>405KB    | 理器              |    |         | <sup>相仔</sup><br>銀存 | 0.008            |
| 👼 ES 文件浏           | 成器              |    |         | 教认应的                | . invest         |

- 2)开发设置,设置应用程序开发选项,USB方式等。
- 4、SD 卡和手机内存设置: 查看存储器容量,及格式化存储器;系统自带存储器隐藏一部份(415Mb)为系统使用,会开放一部份(107Mb)给用户使用,用户可使用外部扩展卡作为资料存储。
- 5、日期和时间设置:用户可个性化设置时间及格式。

|                                                                                  | 8:23       | 80                             | 803 |  |
|----------------------------------------------------------------------------------|------------|--------------------------------|-----|--|
| 5D 十吨平和内存设置。                                                                     | 0.00000000 | 日期间时间设置                        |     |  |
| SD +                                                                             |            | 自动                             |     |  |
| 总容量<br>105MB<br>可用空间<br>53.16MB                                                  |            | 使用网络提供约值                       |     |  |
|                                                                                  |            | 设置日期                           |     |  |
|                                                                                  |            | 1970-1-1                       |     |  |
|                                                                                  |            | 法择时区                           |     |  |
| <b>卸載 SD 卡</b><br>必須先時頃 50 卡、才能将其変全移除<br>格式化 SD 卡<br><sup>会</sup> 点化く(70年) 50 -4 |            | GMT+08:00, China Standard Time |     |  |
|                                                                                  |            | 设置时间                           |     |  |
|                                                                                  |            | 8:03                           |     |  |
|                                                                                  |            | 使用 24 小时格式                     |     |  |
| ≢ <b>N</b> AT                                                                    | Ti.        | 13:00                          |     |  |
| 可用空间                                                                             |            | 选择日期格式                         | 0   |  |
| 11.20MB                                                                          | 1970-12-31 | 1970-12-31                     |     |  |
|                                                                                  |            |                                |     |  |

- 6、语言和键盘:用户可进入选择所需语言、键盘设置及输入法设置
- 7、关于手机:可查看设备软、硬件使用状态及相关信息。

| 选择语言<br>Chinese (China) | <b>状态消息</b><br>电话号码、信号等        |
|-------------------------|--------------------------------|
| 文字设置                    | 电量使用情况                         |
| QQ拼音 🖌 🖌                | <b>H</b> 电信见                   |
| QQ拼音<br>00#音 级重         | 法律信息                           |
| Android 键盘              | 7557.411 - 7 - 7 m<br>了新知何使用于机 |
| Android 總盘 设置           | <b>코</b> 号                     |
| 谷歌拼音输入法                 | sec_smdiv210                   |
| 谷歌拼音输入法                 | Android 版本<br>2.2              |
| 谷歐拼音輸入法 设置              | 基带版本                           |

8、关于基本设置的其它一些设置用户可以自行去体会。 USB 使用: USB Device: USB Mini5P 作为 USB Device2.0 连接电脑使用,可作存储控制或同步使用, 此功能必须在"应用程序/开发"选项中,选择 USB 调试及允许模拟地点打勾,如下图:

|                                    | 8:20 |
|------------------------------------|------|
| USB 调试<br>连接 USB 后启用调试模式           | ×    |
| 保持唤醒状态<br><sup>充电时屏幕不会休眠</sup>     |      |
| <b>允许模拟地点</b><br><sup>允许模拟地点</sup> | ×    |

USB HOST: 可连接 USB 外设使用: 鼠标、键盘、3G、U 盘、USB 网卡等。 注: 因 USB 外设需驱动支持,本设备自带驱动有限,不能全面兼容所有 USB 外设,故只能使用指定型号,请参照 USB 外设驱动支持表。

- U 盘使用:因操作系统只能识别一个外部存储器,当插入U盘时,系统会自动关闭设备 自带存储器,系统只能自动识别最后一个挂载的存储设备。
- 视频输出:产品附件配备一条 HDMI 视频输出线,接入电视或投影仪等显示设备,在本 设备\设备菜单\显示\TV Mode\选择与显示设备对应的输出模式,本设备缺省 720P 高清输出,如下图:

|                           |                    | <b>⊙</b> ™ M | ode  | 0 |
|---------------------------|--------------------|--------------|------|---|
|                           |                    | 1080P        |      | ۲ |
|                           | 屏幕超时               | 1080i        |      | ۲ |
| ■) 声音                     | 调整屏幕自动锁定前的延迟       | 720P         |      | ۲ |
| • 显示                      | TV Mode            | 576P         |      | ۲ |
| Construction of the other | Choose TV out mode | 480P         |      | ۲ |
| ## 位置和安全                  |                    |              | 40.4 |   |

- ◆ 软件应用:图片浏览:
- 点击程序菜单中 Gallery 图标,分类显示设备所有图片,选择进入图片库,如下图所示:

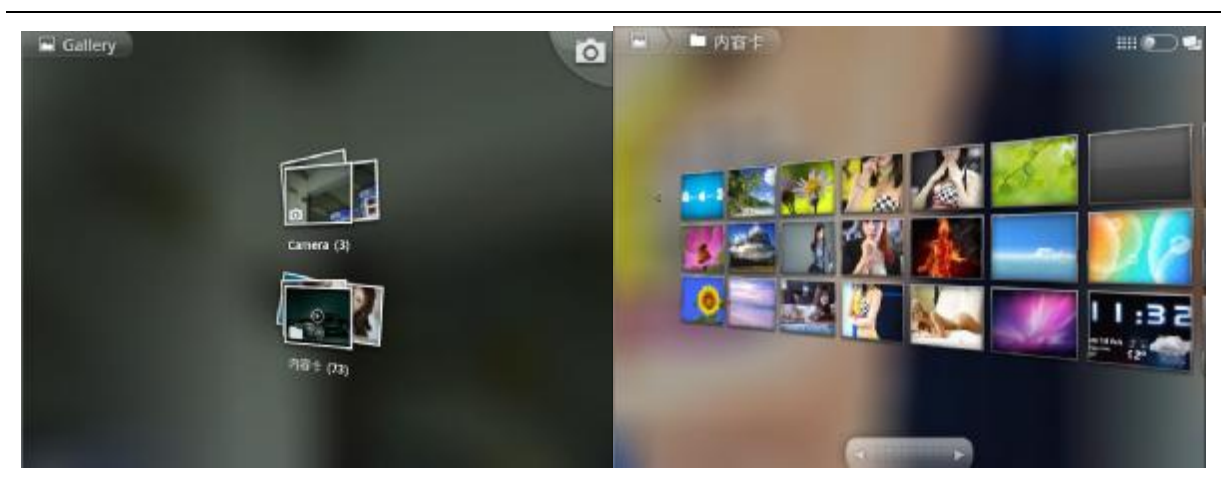

第一次使用会有一个读取图片时间过程,系统会保存图片信息,再次使用就会很快。 打开图片后右进行放大、旋转、修剪、删除、共享、设为壁纸等操作。 在图片库中,长按某一图片,可显示图片详细信息,及播放幻灯片等。

音乐播放:

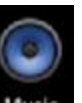

● 点击程序菜单中 Music 图标,分类显示设备所有歌曲,点击进入选择播放,如下 图:

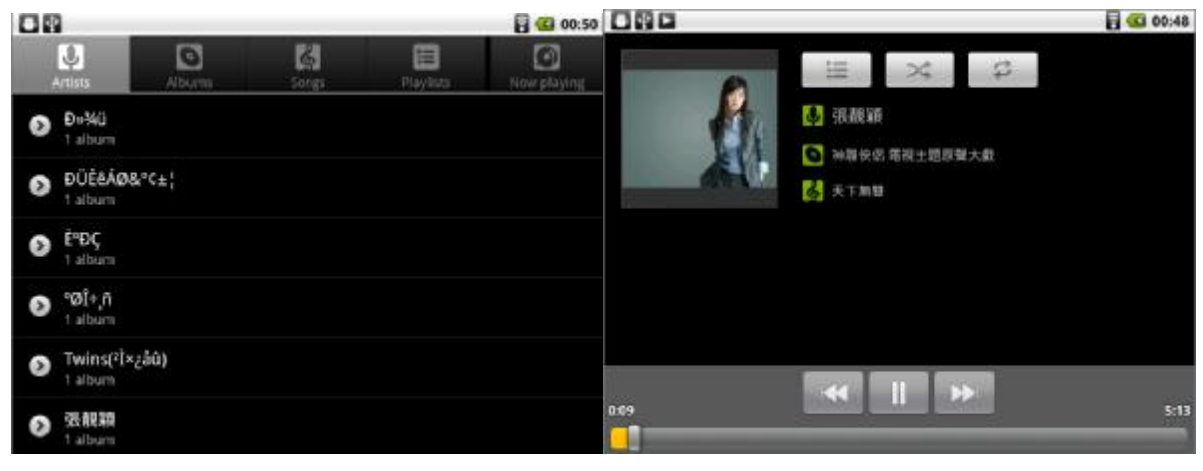

视频播放:

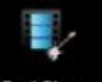

● 点击程序菜单中<sup>RockPlayer</sup>图标,进入视频播放程序页面:

支持多种格式 rmvb,avi,flv,mpg,3gp,wmv,divx, xvid,ipod 注: 视频文件后缀名必须小写

| 80                                                     | 1:00 |
|--------------------------------------------------------|------|
| RockPlayer                                             |      |
| 🔷                                                      |      |
| 13MB                                                   |      |
| 2NE1-You_and_I.mp4                                     |      |
| Fantastic Four - Rise of the Silver Surfer - 1080p.mp4 |      |
| Shrek the Third - 720p.mp4                             |      |
| 28MB                                                   |      |
| StarCraft2.thedream.mp4                                |      |
| [WGCN]WonderGirls.081004.Nobody.MBC.MusicCore.m        | p4   |

选择需播放的文件,此时会弹出一个对话框如下图所示,选择普通模式进入播放:

| 不再显示   | <u></u>                     |
|--------|-----------------------------|
| 系统模式   | 普通模式                        |
|        | Time: 01:34:08 Battery: 67% |
|        | PALP.                       |
|        |                             |
| A Val  |                             |
| A PALA |                             |
| 01226  |                             |
|        |                             |

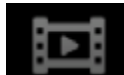

● 点击程序菜单中 Mediaplayer 图标,支持 3GP、H.264、MP4 的硬解播放,效果清晰 流畅:

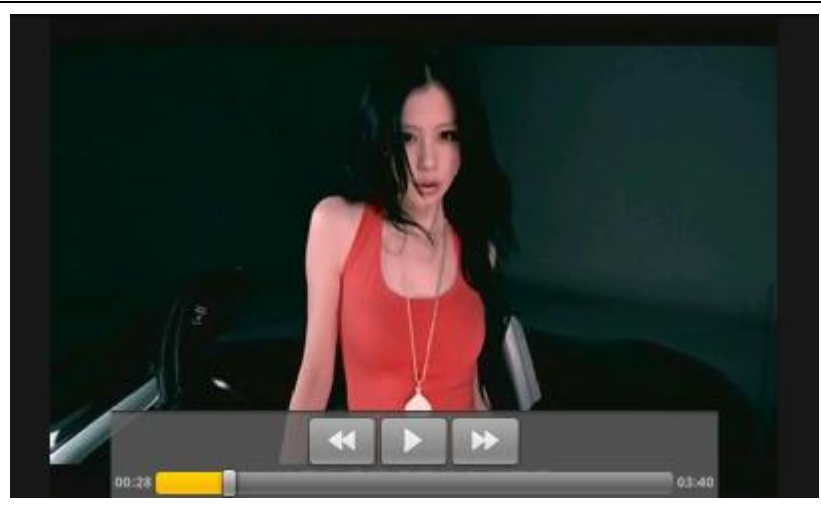

Office 操作:

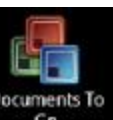

● 点击程序菜单中 Go 图标,进入 Office 主页面,可选择 Word、Excel、

PowerPoint、PDF 进行操作,如下图:

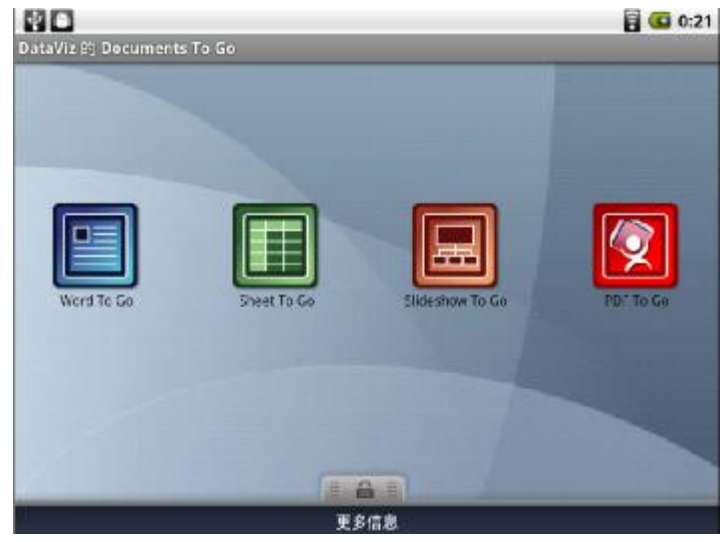

注:本设备只预装试用版,试用版不能编辑,也不能进入 PowerPoint、PDF。 请用户使用付费版,也可使用第三方免费软件等,本司不承担相关法律责任。

电子书功能:

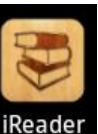

点击程序菜单中 iReader 图标进入电子书页面,按 Menu 键调用菜单功能,如下图:

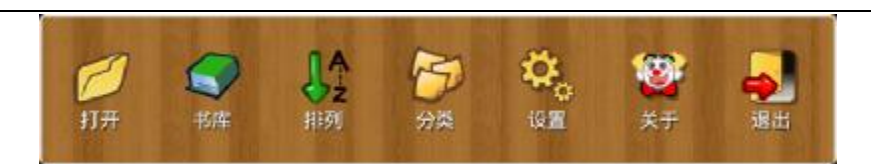

● 打开所需阅读的电子书,再次按 Menu 键,可进行更多的设置,如下图:

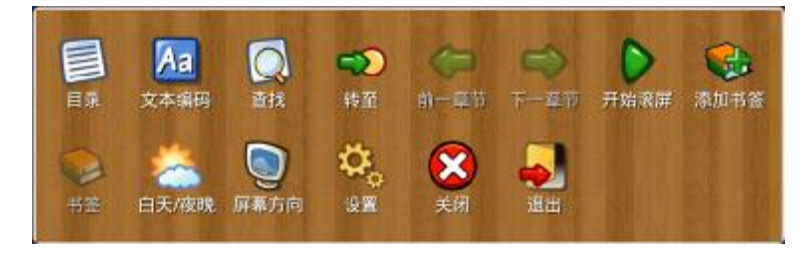

注:如打开文档如有乱码,需在文本编码项设置相应编码,其它个性化设置请用户自行试用。

● 支持电子书格式: TXT, UMD, CHM, HTML, PDB

网页浏览:

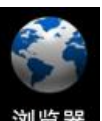

首先确认网络连接,在程序菜单中点击 浏览器 图标,进入到网页浏览器中,系统默认为 Google 首页,输入所需内容进行搜索,此时按 Menu 键可有多个功能选项,可增加窗口等,如图:

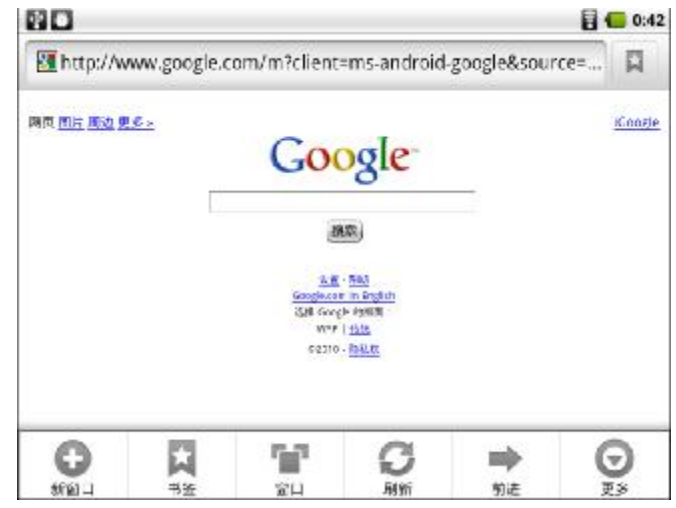

- 在打开多个窗口时,可按 Menu 键点击窗口项进行切换浏览。
- 设置浏览器默认主页:点击上图中的"更多"选项,接下来选择"设置"选项, 此时弹出一窗口,里面有一"设置主页"选项,点击"设置主页",接着在弹出的 对话框中点击编辑框,修改网址后点击"确定"按钮,至此主页修改成功。一个 设置主页例子顺序操作流程如下图所示:

|                                      | 添加书签                                              | entries group |
|--------------------------------------|---------------------------------------------------|---------------|
|                                      | 页内查找                                              |               |
|                                      | 选择文本                                              |               |
|                                      | 网页信息                                              |               |
|                                      | 分享网页                                              |               |
|                                      | 下载内容                                              |               |
|                                      | 设置                                                | 4-10 - 1 2222 |
| ○ 设置主<br>http://www.g<br>google&sour | 页<br>coogle.com/m?client=ms-ar<br>ce=android-home | ndroid-       |
| google&sour                          | ce=android-home<br>使用当能反正                         |               |
|                                      | HRE .                                             | 0.A           |
| <b>⊙</b> 设置主                         | 页                                                 |               |
| http://www.s                         | oogle.com.cn                                      |               |
|                                      |                                                   |               |
| eter un                              | 使用当前页面                                            | <u> </u>      |
|                                      | 使用当前页面                                            | R an          |

● 在使用过程中,如按 Home 键返回桌面,再次点击浏览器则进入退出位置。

网络聊天:

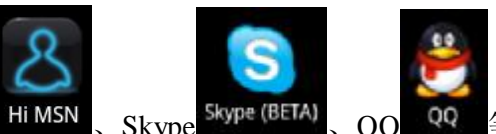

- 系统自带 MSN<sup>Hi MSN</sup>、Skype<sup>Skype (BETA)</sup>、QQ<sup>QQ</sup>等聊天软件,用户也可自行 安装其它网聊软件。
- 在程序菜单中选择相应的程序图标即可进入,按提示进行操作。

注:使用任何需上网的程序前,必须先确认网络已连接 3。

Mail:

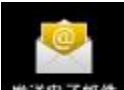

1) email: 在程序菜单中点击 器器 图标, 首次运行必须先输入自己的 email 邮箱

地址与密码,然后按"手动设置"按钮,在接下来的窗口中点击"POP3"按钮, 在弹出的"接收服务器设置"窗口中将"POP3 服务器"和"端口"选项分别修改 为"pop.\*\*\*.com"和"110",然后单击"下一步",会有一个"检查接收服务器" 的过程,之后弹出一个"外发服务器设置"窗口,将其中的"SMTP 服务器"和 "端口"选项分别修改为"smtp.\*\*\*.com"和"25",然后单击"下一步",会 有一个"检查外发服务器"的过程,之后弹出一个"帐户选项"窗口,用户可进 行修改,在此我们选择默认,直接点击"下一步",弹出"设置电子邮件"窗口, 此窗口中"您的姓名"选项必须填写,"为此帐户创建名称"选项可以不填,点击 "完成",就可以进入到你的邮箱了。

(其中 "\*\*\*" 表示邮箱类型,如:网易邮箱 "\*\*\*" 就是 "163",126 邮箱 "\*\*\*" 就是 "126",新浪邮箱 "\*\*\*" 就是 "sina" 等)

|                                                | 1:49                            | 0:40     |
|------------------------------------------------|---------------------------------|----------|
| <sup>設置电子邮件</sup><br>您只需执行几个步骤,即可为大多数帐户配置电子邮件。 | 2010年1日2日<br>这是什么类型的帐户?<br>POP3 | 2        |
| funny138@126.com                               |                                 |          |
|                                                | Excharge                        |          |
|                                                |                                 |          |
|                                                |                                 |          |
| 手切设置 (1-5                                      |                                 |          |
| 112                                            | 35                              |          |
|                                                |                                 |          |
| POP3 随务器                                       | POP3 服务部                        |          |
| 126.com                                        | pop.126.com                     |          |
| 00                                             |                                 |          |
| 110                                            | 110                             |          |
| <b>安全</b> 黄型                                   | 安全共和                            |          |
| £                                              | <b>▼</b> £                      | <b>v</b> |
| 从服务器中删除电子邮件                                    | 从服务器中删除电子邮件                     |          |
| 一律不                                            | ▼ -推不                           | ₹.       |
| 7-#                                            | 0                               | (T-1)    |

"POP3 服务器"和"端口"修改前

"POP3 服务器"和"端口"修改后

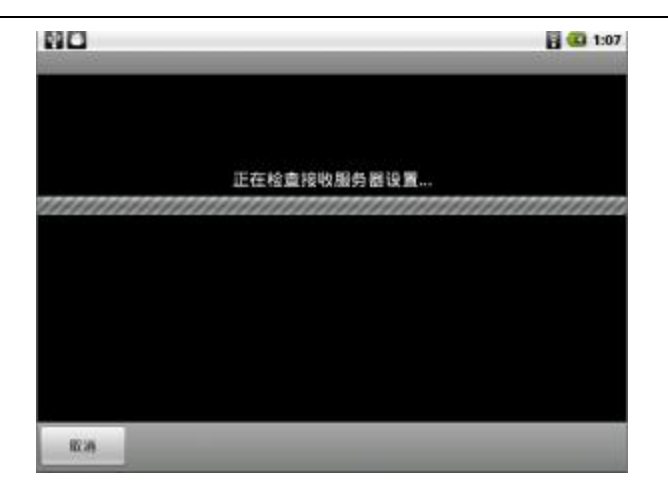

| 80        | 21:23    |                                                                                                    | 🖥 💶 21:27 |
|-----------|----------|----------------------------------------------------------------------------------------------------|-----------|
| 外发展负益设置   |          | 外发展各种发展                                                                                                    |           |
| SMTP BEAM |          | Land the second second |           |
| 126.com   |          | smtp.126.com                                                                                                    |           |
|           |          | Ma and                                                                                                    |           |
| 587       |          | 25                                                                                                    |           |
| 安全民意      |          | 8228 D                                                                                                    |           |
| 无         | <b>*</b> | Æ                                                                                                    | <b>v</b>  |
| ✔ 需要登录。   |          | ✔ 需要登录。                                                                                                    |           |
| 用户名       |          | 周戶名                                                                                                    |           |
| funny138  |          | funny138                                                                                                    |           |
| 204       |          | 素品                                                                                                    |           |
|           |          | •••••                                                                                                    |           |
|           | 🚺 څ- ۲   |                                                                                                    | <b>E</b>  |

"SMTP 服务器"和"端口"修改前

"SMTP 服务器"和"端口"修改后

![](_page_20_Picture_5.jpeg)

|                               | 1:51  |                                              | 1:52  |
|-------------------------------|-------|----------------------------------------------|-------|
| 四子(2)計算(2)(2)(2)<br>取用 15 分10 | ~     | 您当他了吗?<br>您的帐户已设置,可以使用电子邮件了!<br>为此账户创建4程(可选) |       |
| 默认情况下从此帐户发送电子邮件。              |       | Qwe                                          |       |
| ✓ 收到电子邮件时通知我。                 |       | Lwf                                          |       |
|                               |       |                                              |       |
|                               |       |                                              |       |
|                               |       |                                              |       |
|                               |       |                                              |       |
|                               | 1-0 2 |                                              | (RIL) |

![](_page_21_Picture_2.jpeg)

2) gmail: 在网站 <u>http://mail.google.com/</u>注册一个 gmail 邮箱。在程序菜单中点击 \*\*\*\*\*\*\*\*\*

图标,首次运行必须先输入自己的 gmail 邮箱地址与密码,然后按"手动设置"按钮,在接下来的窗口中点击"POP3"按钮,在弹出的"接收服务器设置"窗口中将"POP3 服务器"和"端口"选项分别修改为"pop.gmail.com"和"995",然后单击"下一步",会有一个"检查接收服务器"的过程,之后弹出一个"外发服务器设置"窗口,将其中的"SMTP 服务器"和"端口"选项分别修改为"smtp.gmail.com"和"465",然后单击"下一步",会有一个"检查外发服务器"的过程,之后弹出一个"帐户选项"窗口,用户可进行修改,在此我们选择默认,直接点击"下一步",弹出"设置电子邮件"窗口,此窗口中"您的姓名"选项必须填写,"为此帐户创建名称"选项可以不填,点击"完成",就可以进入到你的邮箱了。

|                           | 2:19  |            |          | 10:40 |
|---------------------------|-------|------------|----------|-------|
| 您只需执行几个步骤,即可为大多数帐户配置电子邮件。 |       | 这是什么类型的帐户? |          |       |
|                           |       |            | POPS     |       |
|                           | 8     |            | IMAD     |       |
| focus27447781@gmail.com   |       |            |          |       |
| ······                    |       |            | Exchange |       |
|                           |       |            |          |       |
|                           |       |            |          |       |
|                           |       |            |          |       |
| TING                      | F-9 🚺 |            |          |       |

| 密码          | 密码            |
|-------------|---------------|
|             |               |
| NOP3 服务器    | POP3          |
| gmail.com   | pop.gmail.com |
| *D          | No            |
| 110         | 995           |
| 安全英国        | 安全問題          |
| ₹ 🛛 🐨       | ž. 🔻          |
| 从服务器中删除电子邮件 | 从爆务器中删除电子邮件   |
| -庫不         | -違不 -         |
| T-# 🛄       |               |

"POP3 服务器"和"端口"修改前

"POP3 服务器"和"端口"修改后

| 00 |             | 🔒 🍊 0:42 |
|----|-------------|----------|
|    | 正在检查接收服务器设置 |          |
|    |             |          |
|    |             |          |
| 取消 | _           | _        |

3) **对 mail 邮箱的操作:** 进入邮箱后没有操作按键供操作,此时需要点击"Menu" 键进行有关的操作。点击"Menu"键后弹出一个功能选项菜单,

![](_page_22_Figure_6.jpeg)

选择"帐户设置",弹出"帐户设置"窗口,

| 80                             | 2:15     |
|--------------------------------|----------|
| 帐户设置                           |          |
| 常现设置                           |          |
| 帐户名称<br><sup>Qwe</sup>         | 0        |
| 您的姓名<br><sup>Lut</sup>         | 0        |
| 签名                             | 0        |
| 电子邮件检查频率<br><sup>每周15分钟</sup>  | ۲        |
| <b>默认帐户</b><br>题认曾记下从出搬户发读电子邮件 | ×        |
| 通知设置                           |          |
| 电子邮件通知                         | <b>~</b> |

可对帐户的相关信息进行设置。点击功能菜单中的"帐户"按钮,弹出"发送电子邮件"窗口,窗口中列出了已登录的帐户,此时按"Menu"键,弹出功能菜单,选择

"添加帐户"就可以登录一个新的帐户,亦即可以同时登录几个邮箱;

| ★ ●<br>发送电子细件         |     | 6:50 |
|-----------------------|-----|------|
| 🍝 合并的收件箱 🧐            |     |      |
| 靴户                    |     |      |
| liwfeng138@163.com @8 |     | × 🖻  |
| funny138@126.com 🚳    |     | -    |
|                       |     |      |
|                       |     |      |
|                       |     |      |
| Q                     | (@) | 0    |

选择"撰写"就可以写邮件,撰写好邮件后,点击"发送"(或按"Menu"键选择"发送")便可发送邮件,

| 80                                                  | 🖥 🙆 6:53 |            | iwdeng2 Stat Inform                                                                                                    |
|-----------------------------------------------------|----------|------------|----------------------------------------------------------------------------------------------------|
| 取件人                                                 |          | <b>按件人</b> |                                                                                                    |
| 主題                                                  |          | 主題         |                                                                                                    |
| 撤骂邮件                                                |          | 擯写邮件       |                                                                                                    |
| 「「「「」」の「「」」を見ていていていていていていていていていていていていていていていていていていてい | 政章       |            | 000<br>1000<br>10000<br>10000<br>1000<br>1000<br>1000<br>1000<br>1000<br>1000<br>1000<br>1000<br>1000 1 |

长按某一帐户,在弹出的对话框中选择"撰写"或在"收件箱"窗口中按"Menu" 键,选择"撰写"亦可实现同样的功能;

| 80 8                                 | G 6:58 0                                                                          | 2:15                           |
|--------------------------------------|-----------------------------------------------------------------------------------|--------------------------------|
| funny138@126.com                     | at并非<br>Gmail 小坦敬上<br>率已曾趨 Gmail 地址 focus27447781@gmail.com                       | 2010-11-17                     |
| 打开                                   | 大联大集团, WPG as the Asia No.1 Electronics Dist<br>李 容好,大能大能供当年电子应用,电动汽车,AM/PM接收器, 4 | ributor = 一<br>用能源、 2010-11-16 |
| 撰写                                   | 中关村在线<br>ZOL中关村在场,注册确U.                                                           |                                |
| 刷新                                   | hys809<br>Fwr.RE: RE: RW: T37 will module in V210 platform ( 3/5 )                | 👘<br>🏉 2018-11-10              |
| 帐户设置                                 | 3444542億163.com<br>3444542 自动回复: android_US8_for windows                          | 2010-11-10                     |
| 删除帐户                                 |                                                                                   |                                |
|                                      |                                                                                   | BEAR                           |
| 在撰写邮件页面中按"Menu"键<br>SD 卡中添加附件的功能;在撰写 | ,在弹出的功能菜单中选择"添加附<br>邮件页面中,选择"放弃"选项便可                                              | 件"可实现从<br>返回到上一个               |

| 22        |    | 0     | (3)                                   | 0    |
|-----------|----|-------|---------------------------------------|------|
| 家加沙达/留达地址 | 友达 | 为任力早祸 | A A A A A A A A A A A A A A A A A A A | 源加附件 |

在"发送电子邮件"窗口中点击某帐户便可返回到此帐户的"收件箱"页面;打开某一邮件后按"Menu"键选择"转发"、"删除"或"回复"可以对邮件进行转发、删除或回复操作。

| *                                               |                  | 1:21             |
|-------------------------------------------------|------------------|------------------|
| 91客服                                            |                  | 2010-10-25       |
| 收件人: funny138@126.com                           |                  | 2.15             |
| 91安全中心邮箱注册制注意保制箱                                |                  | 合                |
| 亲最的f******@126.com,忽好!感谢您注册91通行证。               |                  |                  |
| 请您点击下面链接来领取大礼包                                  |                  |                  |
| https://aq.91.com/BindEmailForRegister.aspx?    |                  |                  |
| ordernumber-E00AE3EB754B1A523C34AF5873E3784C217 | 59E476EAD2051890 | CAEP97031E2926D5 |
| 为了确保您的帐号安全,该链接仅7人之内访问有效。                        |                  |                  |
| 如果点击错错没反应,请您将上面的链接粘贴到到故器地址。                     | 当中。              |                  |
| 膏勿同复该邮件,有关91通行证更多帮助信息,请访问https                  | //www.91.com/abo | ul/              |
| 友情提醒:91官方*绝对*不会以任何形式累赛您的通行证图                    | 稿,首勿相信素要因        | 目弱的信息。           |
|                                                 | 网                | ~                |
|                                                 | 全部回复             | 标记为末读            |

总结:"长按"某一选项,"常按"Menu 键,你会发现意想不到的效果,记住两个"长/常按"。

#### 4) 清除 mail 帐号,有两种方法:

 如果想要删除某一帐户(即退出登录),在"发送电子邮件"窗口中长按此 帐户会弹出一个对话框,选择"删除帐户"即可把此帐户删除。

| G funny138@126.com | i i |
|--------------------|-----|
| łī开                |     |
| 撰写                 |     |
| 刷新                 |     |
| 帐户设置               |     |
| 删除帐户               |     |

② 在桌面或菜单窗口按"Menu"键,依次选择"设置"——"应用程序"— —"管理应用程序",选择"全部",找到"发送电子邮件"应用程序并点击 进去,再点击"清除数据"便可以切底清除 mail 帐号;若"强行停止"处 于高亮显示,说明此时它还在后台运行,点击"强行停止"便可以使它停止 运行。

![](_page_25_Figure_1.jpeg)

Google 地图:

● Google 是全球卫星实拍地图,可方便的查看地图及查询路线,

![](_page_25_Picture_4.jpeg)

● 在程序菜单中点击

地图 图标,打开地图,此时可放大、缩小、拖动等操作。

![](_page_26_Picture_1.jpeg)

![](_page_26_Picture_2.jpeg)

● 按返回或 Home 键退出。

手绘记录:

| ● 在程序菜单中选择 <sup>手触手足</sup> 图标,打开手绘软件,点击菜单条中 图标,新建 |
|---------------------------------------------------|
| 文档,再点击 图标,此时可在屏幕上进行手写操作,下方菜单条中有轨迹                 |
| 返回、前进、图钉、完成等选项,写完后需先钉在记录纸上,再点击,完                  |
|                                                   |
| ZIXIE K                                           |
|                                                   |
| ● 非常不错的手处放供 其它相关操作违用自自行注用                         |

● 非常不错的手绘软件,其它相关操作请用户自行试用。

其它应用:

![](_page_27_Picture_1.jpeg)

● 在程序菜单中选择 开卷有益 图标,可阅读电子书\*.txt 文件,如下图:

| 0.0%                      | 9                                 | §侠情缘.bt            |           | 08:04  |
|---------------------------|-----------------------------------|--------------------|-----------|--------|
| 本书由www.txtbo<br>载后24小时内删除 | ok.com.cn提供。<br>。如果喜欢该书<br>步步(合立) | 该书收集于网<br>, 请购买正版。 | 上,仅供读者预数  | 览,请于下  |
| 一个男人,面                    | 对千军万马而不让                          | <b>凤缩,所谓"有</b> 月   | 听必为",这是江洋 | 朝;一个男  |
| 人, 面对两个女人<br>楔子           | 而不能抉择,所谓                          | 青"有所不为",:          | 这也是江湖。    |        |
| 宋高宗绍兴三                    | 年。                                |                    |           |        |
| 三月早春,一<br>万里关河风雨          | 群南归的北雁从暑<br>飘摇。                   | 家落天幕中掠过            | ,留下一串串凄[  | 厉的长鸣。  |
| 长城之内狼烟                    | 四起,羽书飞驰,                          | 黄河两岸金鼓             | 震震,战旗翻飞   | , 广阔天地 |
| 竟无半分春色,只                  | 有浓浓的杀伐之物                          | 「充塞长天」             |           |        |
| 血红的残阳低                    | 低压在广袤的平原                          | 原上,远处青山            | 被点染出一派诡界  | 异的紫气。  |
| 千家今有百家                    | 存。附近的村落都                          | 部早已被战火焚            | 灭,遍地残砖碎   | 瓦依旧泛着  |
| 刺目的红光。风来                  | 草偃,才发现这种                          | 辛瓦上红光并非            | 夕阳返照,而是西  | 已饮透了人  |
| 类的鲜血。                     |                                   |                    |           |        |
| 血色,触目惊<br>2010时           | 心,而被血色染透                          | 透的泥土,却透            | 出浓重的腥甜之。  | 气,让人几  |
|                           |                                   | A                  |           | -      |
|                           | P.                                |                    | ×         | -0-    |

![](_page_27_Picture_4.jpeg)

● 在程序菜单中选择<sup>优化大师</sup>图标,可以进行程序管理、进程管理以及文件浏览等 操作,如下图:

![](_page_27_Picture_6.jpeg)

![](_page_28_Picture_1.jpeg)

上、下拖动 或按 "Menu" 键在弹出的功能菜单中选择 "切换到视频" 或 "切换 到相机",

![](_page_28_Figure_3.jpeg)

![](_page_29_Figure_1.jpeg)

![](_page_29_Picture_2.jpeg)

| 🚯 详细信息   |
|----------|
| 🖸 设置为    |
| 国加加      |
| う 向左旋時   |
| C 向右旋转   |
|          |
| (G) 10 % |

点击右下角的"更多" 可对照片进行各项操作;点击"删除"

![](_page_29_Picture_5.jpeg)

![](_page_30_Picture_1.jpeg)

● Android 系统应用软件已有几万个以上,请用户自行登陆软件超市 安卓市场 进行下载安装试用。如下图:

|     |                                     |           |      |     | 🖥 🥨 15:45 |
|-----|-------------------------------------|-----------|------|-----|-----------|
|     | 精造内容                                |           | 免费热门 | 收费: | 歳门        |
| T   | 超级卸载器<br>Superdroid<br>合合合命         | 信本:1.12   |      |     | 免费        |
| CDE | 三续桌面<br>rogro82<br>合合合合合            | 服本:1.3    |      |     | 免费        |
| 3 3 | 联系人头像<br>Billy Francisco<br>COCOCOC | 證本 11.0.4 |      |     | 免费        |
| C   | 黄金矿工<br>Stx Game<br>会会会会会           | 簡本:1.1.0  |      |     | 免费        |
| 9   | 我们的世界杯                              | III       |      |     | 免费        |
|     | *                                   |           | 0    | Ð   |           |

● 手写输入:用户可自行下载手写输入软件进行使用。

![](_page_30_Figure_5.jpeg)

## 用户手册

|                                                                                                    |                      | ◎ 屏幕趨时            |         | S    |
|----------------------------------------------------------------------------------------------------|----------------------|-------------------|---------|------|
|                                                                                                    | 动画                   | 30 12             |         |      |
| ●) 声音                                                                                                    | 显示所有窗口动画             | 1 分钟              |         |      |
| Common and the second second second second second second second second second second second second second second                                                                                                    | 屏幕超时                 | 2 分钟              |         |      |
| 🗣 显示                                                                                                    | 调整屏幕自动锁定前的延迟         | 10 分钟             |         | ۲    |
|                                                                                                    | TV Mode              | 30 分钟             |         | ۲    |
| 毌 位置和安全                                                                                                    | Choose TV out mode   |                   | Ron     |      |
| <ul> <li>● 语言的切换</li> <li>言的切换。</li> </ul>                                                                                                    | : 依次选择"设置"——<br>如下图: | "语言和键盘"——         | -"选择语言" | 可进行语 |
|                                                                                                    |                      | ia≡≈ti<br>Tagalog |         |      |
|                                                                                                    |                      | Thai              |         |      |
|                                                                                                    |                      | Turkish           |         |      |
| Q、搜索                                                                                                    | 语言和键盘设置              | Ukrainian         |         |      |
| Contraction of the local division of the local division of the loc | 选择语言                 | Vietnamese        |         |      |
| ▲ 语言和键盘                                                                                                    | Chinese (China)      | 中文 (简体)           |         |      |
| 👤 语音输入与输出                                                                                                    | 文字设置                 | 中文 (誘蹤)           |         |      |

输入法应用:安装输入法后需在"设置"——"语言和键盘"中相应的输入法项中勾选后才能正常在输入框内切换输入法,未被勾选的输入法选项不能被列在"选择输入法"(输入法选择框)的列表中。如下图中的"搜狗输入法"就不能被列在输入法选择框中,此时便不能使用"搜狗输入法":

| A D V<br>活色和键盘设施                    | 🖥 🚾 16:19 |
|-------------------------------------|-----------|
| QQ拼音                                |           |
| QQ拼音<br>QQ拼音 设置                     |           |
| Android 键盘<br>Android 键盘 设置         |           |
| 搜狗输入法                               |           |
| <b>搜狗输入法</b><br><sub>指夠輸入法 设置</sub> |           |
| iCosta输入法-五笔86                      |           |
| iCosta输入法-五笔86                      |           |

| ⊙ 选择输入法        | illa. |
|----------------|-------|
| QQ拼音           | 0     |
| Android 键盘     | ۲     |
| iCosta输入法-五笔86 | ۲     |

#### ● USB 驱动安装:

步骤 1: 使 MID 设备处于关机状态,通过 USB 线连接至电脑主机。

步骤 2: 同时长按"菜单"键与"电源"键开机,设备屏幕显示开机 Logo 及以下 信息"FASTBOOT update System Focus mid device-000",此时电脑主机弹出 "Android 1.0"新硬件安装向导对话框,选择"从列表或指定位置安装(高级)", 然后点击"下一步",如下图:

| 找到新的硬件向导 |                                                                                                    |
|----------|----------------------------------------------------------------------------------------------------|
|          | 欢迎使用找到新硬件向导                                                                                                    |
|          | 这个向导帮助您安装软件:                                                                                                    |
|          | Android 1.0                                                                                                    |
|          | A COMPANY OF CALL AND CALL AND C |
|          | · 如果您的硬件带有安装 CD 或软盘,请现在将<br>其插入。                                                                                                    |
|          | 您期望向导做什么?                                                                                                    |
|          | <ul> <li>○ 自动安装软件(推荐)(1)</li> <li>○ 以列表或指定位置安装(高级)(5)</li> </ul>                                                                                                    |
|          | 要继续,请单击"下一步"。                                                                                                    |
|          | 〈上一步/下一步 @)〉 取消                                                                                                    |

步骤 3: 在接下来的对话框中选择"在搜索中包括这个位置", 然后点击"浏览" 按钮, 如下图:

| 请选择您的搜索和安装选项。         ● 在这些位置上搜索最佳驱动程序 (2).         使用下列的复选框限制或扩展默认搜索,包括本机路径和可移动媒体。会安装找 30的最佳驱动程序。         ● 建索可移动媒体(软盘、CD-ROM) (0)         ● 在搜索中包括这个位置 (0):         C:\WINDOWS\system32\drivers                         |
|----------------------------------------------------------------------------------------------------|
| <ul> <li>● 在这些位置上搜索最佳驱动程序(S)。<br/>使用下列的复选框限制或扩展默认搜索,包括本机路径和可移动媒体。会安装找<br/>到的最佳驱动程序。</li> <li>&gt; 搜索可移动媒体(软盘、CD-ROM)(M)</li> <li>&gt; 产推搜索中包括这个位置(D):</li> <li>C:\WINDOWS\system32\drivers</li> <li>&gt; 浏览(B)</li> </ul> |
| 】搜索可移动媒体(飲盘、CD-ROM)创)<br>▼ <del>江搜索中包括这个位置(0)</del><br>C:\WINDOWS\system32\drivers                                                                                                    |
|                                                                                                    |
| ○ 不要搜索。我要自己选择要安装的驱动程序 (1)。<br>选择这个选项以便从列表中选择设备驱动程序。₩indows 不能保证您所选择的驱<br>动程序与烦的硬件最优配。                                                                                                    |
| H0/11/17-17/2011/14/KE18U®                                                                                                    |
| < 上一步 (2) 下一步 (2) > ■ 取消                                                                                                    |

步骤 4: 指定 USB 驱动位置,点击"确定",再点击"下一步",如下图:

![](_page_33_Picture_1.jpeg)

步骤 5: 等待驱动安装完成后,再点击"完成",如下图:

![](_page_33_Picture_3.jpeg)

步骤 6: 电脑主机还会弹出 "Android Bootloader Interface" 新硬件安装向导,如下图:

![](_page_33_Picture_5.jpeg)

步骤 7:操作同以上安装步骤相同,完成安装后,打开电脑主机设备管理器,会出现 "Android Boot loader Interface"的设备信息,表示本设备驱动程序已成功安装,如下图:

![](_page_34_Figure_1.jpeg)

步骤8:长按本设备电源键进行设备重启。

步骤 9:此时还需在电脑主机安装相应同步应用软件,如 "91 助手"等应用软件 才能同步管理本设备,如下:

● 通过电脑连接 USB 同步管理本设备,用户可下载 91 手机助手 for Android 软件, 使用电脑对本设备进行管理、安装应用软件、更换壁纸、截屏等操作。

![](_page_34_Figure_5.jpeg)

#### ● 应用软件升级:

点击 91 手机助手左边菜单栏中的"程序管理"将弹出软件更新列表窗口,点击"立即更新"自动下载并安装。下载完成后,如果无法正常安装软件(显示安装软件失败),打开下载的应用软件所在的存放文件夹,双击该应用软件(\*.apk 文件),在弹出的对话框中选择"安装"便可安装更新,也可选择"卸载"卸载应用软件,如下图:

![](_page_35_Picture_1.jpeg)

应用软件的安装与卸载:除上图所示的应用软件的安装与卸载方法外,还分别有如下的软件的安装与卸载方法。

软件的安装:将应用软件(\*.apk 文件)拷贝到 MID 的 Sdcard 上,用 ES 文件浏览器 打开 Sdcard,点击要安装的应用软件,在弹出的窗口中点击"安装",进入安装过程,完成后在弹出的窗口中点击"完成"。如下图:

|                        | <b>G</b> 5:32 | 08              | 5:32 |
|------------------------|---------------|-----------------|------|
| Documents To Go        |               | Documents To Go |      |
| 是否要安装该应用程序?            |               |                 |      |
| 允许安装该应用程序;             |               |                 |      |
| ▲ 存储<br>维拉/删除 SD 半中的内容 |               | 正在安装            |      |
| ▲ 网络通信<br>完全的互联网访问权器   |               |                 | **** |
| ▲ 设备通话<br>□单接合状态和原则    |               |                 |      |
| ● 全部日示                 |               |                 |      |
| (HR)                   | RUN           |                 |      |
|                        |               |                 |      |

![](_page_36_Picture_1.jpeg)

软件的卸载: 依次选择"设置"——"应用程序"——"管理应用程序", 找到要卸载的应用程序然后点击, 在弹出的窗口中选择"卸载", 在下一个窗口中点击"确定", 进入卸载过程, 完成后在弹出的窗口中点击"确定"。如下图:

| 08         |            | 🖥 🚳 5:44                                                                                                    |                   | 🛐 🖽 5:44        |
|------------|------------|----------------------------------------------------------------------------------------------------|-------------------|-----------------|
| 后用程序信息     |            | 19400-19500                                                                                                    | Bocuments To Go   |                 |
| Docume     | ents To Go |                                                                                                    | E Bocuments to Go |                 |
| 版本 2.003   |            |                                                                                                    | 是否卸载应用程序?         |                 |
|            | 行停止        | (MR)                                                                                                    |                   |                 |
| to id      |            | Manual Control of Control of Cont | 将卸载此应用程序。         |                 |
| 总计         |            | 7.27MB                                                                                                    |                   |                 |
| 应用程序       |            | 7.25MB                                                                                                    |                   |                 |
| 数据         |            | 28.00KB                                                                                                    |                   |                 |
|            | 1281       | A1224                                                                                                    |                   |                 |
| 1172       |            |                                                                                                    |                   |                 |
| 儲存         |            | 0.00B                                                                                                    |                   |                 |
|            |            | - man and he                                                                                                    |                   |                 |
| NUR        |            |                                                                                                    | ME                | REIR            |
|            |            |                                                                                                    | 210               |                 |
| 019        |            | E 🖸 5:46                                                                                                    |                   | H 😗 5:45        |
| Docume     | ents To Go |                                                                                                    | Documents To Go   |                 |
| and a      |            |                                                                                                    |                   |                 |
|            |            |                                                                                                    |                   |                 |
|            |            |                                                                                                    |                   |                 |
|            |            |                                                                                                    |                   |                 |
|            |            |                                                                                                    |                   | and only only . |
|            | 正任即報       |                                                                                                    | μti               | nu              |
| 1111111111 | ******     | ******                                                                                                    |                   |                 |
|            |            |                                                                                                    |                   |                 |
|            |            |                                                                                                    |                   |                 |
|            |            |                                                                                                    |                   |                 |
|            | WE         |                                                                                                    |                   | NE )            |

#### ● 系统软件升级:

在指定网站下载升级包 "\*\*\*\*-update.zip" (\*\*\*\*表示更新日期),新建一个文件夹,把升级包 "\*\*\*\*-update.zip" 放在所建的文件夹里,把压缩包里的批处理文件 "\*\*\*\*-update.bat" 拖出到该文件夹中(即升级包 "\*\*\*\*-update.zip" 与批处理

文件 "\*\*\*\*-update.bat" 文件放在同一个目录下)。

从 USB 驱动压缩包解压出来的文件夹中,把 AdbWinUsbApi.dll、 AdbWinApi.dll、adb.exe及fastboot.exe 四个文件拷贝到 C:\windows\system32中。 使 MID 设备处于关机状态,通过 USB 线连接至电脑主机,同时长按"菜单"键 与"电源"键开机,设备屏幕显示开机 Logo 及以下信息"FASTBOOT update System Focus mid device-000"后,双击批处理文件"\*\*\*\*-update.bat",此时就会进行系统 升级过程,系统升级成功后,PC 机上就会有如下图所示的窗口显示,"请按任意 键继续…"是升级结束的标志,至此可直接把该窗口关闭,窗口上显示的一些提 示信息不必理会;但在某些 PC 机上,下图会一闪而过,无法知道系统有没有升 级成功,要想知道 MID 有没有升级成功,只需在"设置" (Settings)——"设 备信息" (Device Information)——"版本号"(Build number)上查看版本号是 不是最新的,如果是就说明升级成功,否则升级失败,按上述升级步骤重新升级。 升级成功后 MID 会自动重启:

| 🗠 C:\VINDOWS\system32\cmd.exe                                                                                                    | - 🗆 🗙 |
|----------------------------------------------------------------------------------------------------|-------|
| E:\ANDROID\adb软件升级\update>fastboot update 20101119-update.zip<br>archive does not contain 'boot.sig'<br>archive does not contain 'recovery.img'<br>archive does not contain 'system.sig'                                                                                                   |       |
| Bootloader Version:<br>Baseband Version:<br>Serial Number: SLSI0123                                                                                                    |       |
| checking product OKAY [ 0.000s]<br>sending 'boot' (3304 KB) OKAY [ 0.781s]<br>writing 'boot' OKAY [ 2.953s]<br>sending 'system' (98056 KB) OKAY [ 24.328s]<br>writing 'system' OKAY [ 19.688s]<br>rebooting<br>finished. total time: 47.813s<br>E:\ANDROID\adb软件升级\update>pause<br>请按任意键继续 |       |

◆ 软件安装:
 ES 文件浏览器:

![](_page_37_Picture_5.jpeg)

● 点击程序菜单中 ES File Explorer 图标,进 ES 文件浏览页面,显示为文件夹目录方式 浏览文件,可方便进行文件浏览及管理,如图:

![](_page_38_Picture_1.jpeg)

ES 文件管理器:

![](_page_38_Picture_3.jpeg)

● ES 文件管理器 Manager 可对当前运行的程序进行操控,也可显示后台运行的程序 及相关程序信息资料

|                        | 🖥 🕼 0:53 |    |
|------------------------|----------|----|
| 可用内存: 135M   电池电量: 99% |          |    |
| 1000 ES 文件浏览器          |          | 后台 |
| 👘 主屏幕提示                |          | 꼬물 |
| 🌇 优化大师                 |          | 后台 |
| 🧮 图库                   |          | 后台 |
| 🧱 媒体容器服务               |          | 后台 |
| 🚾 打包安装程序               |          | 后台 |
| 曲表                     |          |    |
| 終止                     | 刷新       | 全杀 |

● 按 Menu 键可调出菜单条,按返回退出程序。

![](_page_38_Figure_7.jpeg)

APK 文件安装:

● 除通过 USB 来安装 APK 应用程序,也可通过 ES 文件管理器来进行安装。

● 使用 ES 管理器打开 APK 应用程序位置,点击即可安装,按提示完成安装。

#### 触摸校准:

- 本设备出厂前已经校准触摸。
- 如出现触摸不准的情况下,可长按 Menu 键进行校准。
- 长按 Menu 键, 弹出输入键盘框后继续长按, 直到弹出校准页面。
- 按提示用触摸笔依次精确点击校准点,校准后自动退出。
   注:进入校准页面后必须按提示校准,否则按退出键直接退出,触摸会不准。

#### 问题解答:

● 安装的应用程序有些不能正常使用?

![](_page_39_Picture_9.jpeg)

一些应用程序是基于手机系统开发的,不能全屏使用,在程序菜单中选择 标,此菜单存储一些电池及其它信息,勾选是否全屏模式,如下图:

![](_page_39_Picture_11.jpeg)

应用程序不能全屏使用,是因为图示选项处于勾选状态(默认状态)。如果图示 选项处于勾选状态则为小屏幕模式,处于非勾选状态则为全屏幕模式。点击图示 选项把勾去掉,使其处于非勾选状态,然后重启 **MD** 平板电脑,再打开之前不能 全屏使用的应用程序,此时会发现应用程序可以全屏显示了。有些游戏软件在全 屏幕模式下玩不了,而在小屏幕模式下却能玩;此时你便可以把该项选上,使其 处于勾选状态,然后重启 **MD** 平板电脑,便切换回小屏幕模式,那些游戏就又能 玩了。小屏幕模式和全屏幕模式就可以这样进行切换。

![](_page_39_Figure_13.jpeg)

- 设备不能开机?请检查电池电量,连接充电器充电,如充电还不能开机,与经销商联系。
- 找不到存储的文件?
  - 拷贝到外部存储卡的文件,都是存储在 SDCARD 目录下,请在此目录下查找。
- 无声音?
   检查音量是否打开,检查文件是否受损页导致不能播放。
- 不能复制文件? 确认连接是否正确,确认存储器是否已满,确认 USB 线有无损坏。
- **Wi-Fi** 无法连接?

检查有无网络信号,确认是否与路由器设置相对应。 ● Wi-Fi 过一段时间自动掉线?

因为在WI-FI休眠策略中没有选择永不休眠,请参考用户手册进行设置。